附件 2:

## 2020年度教职工考核系统操作手册

一、个人总结

个人登录考核系统,依据岗位职责的要求,从德、能、勤、 绩四个方面填写个人总结。

登陆方式1:学校网页智慧建院--智慧门户,微信扫码登录 【图1】--选择【人事系统】【图2】

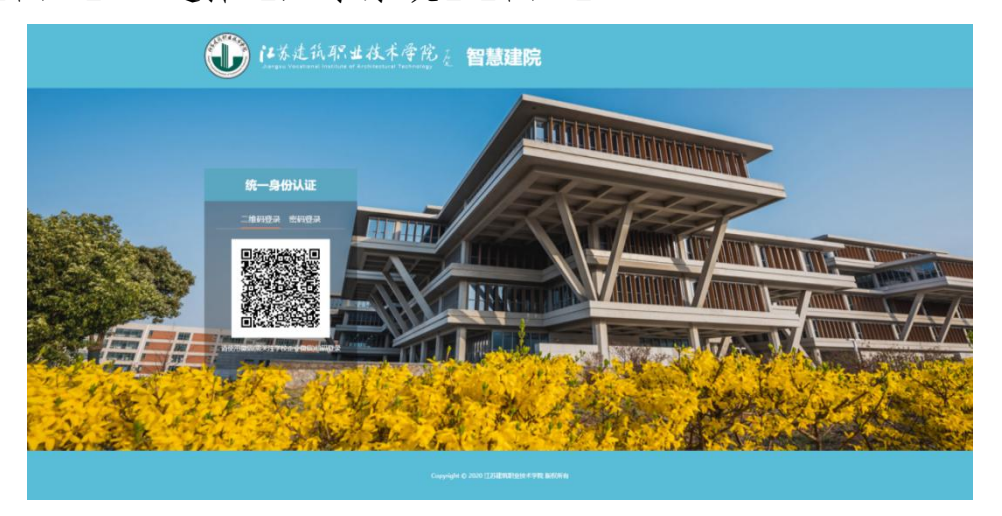

图 1

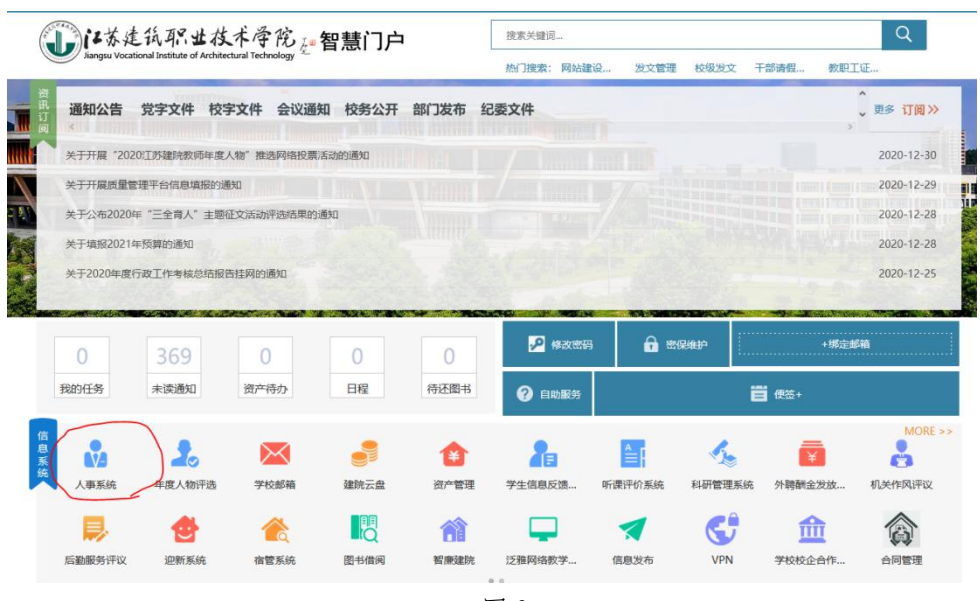

图 2

登陆方式 2: 打开人事处网站(<u>http://rsc.jsviat.edu.cn/</u>), 下拉至图标【人事系统】【图 3】,点击进入登陆界面

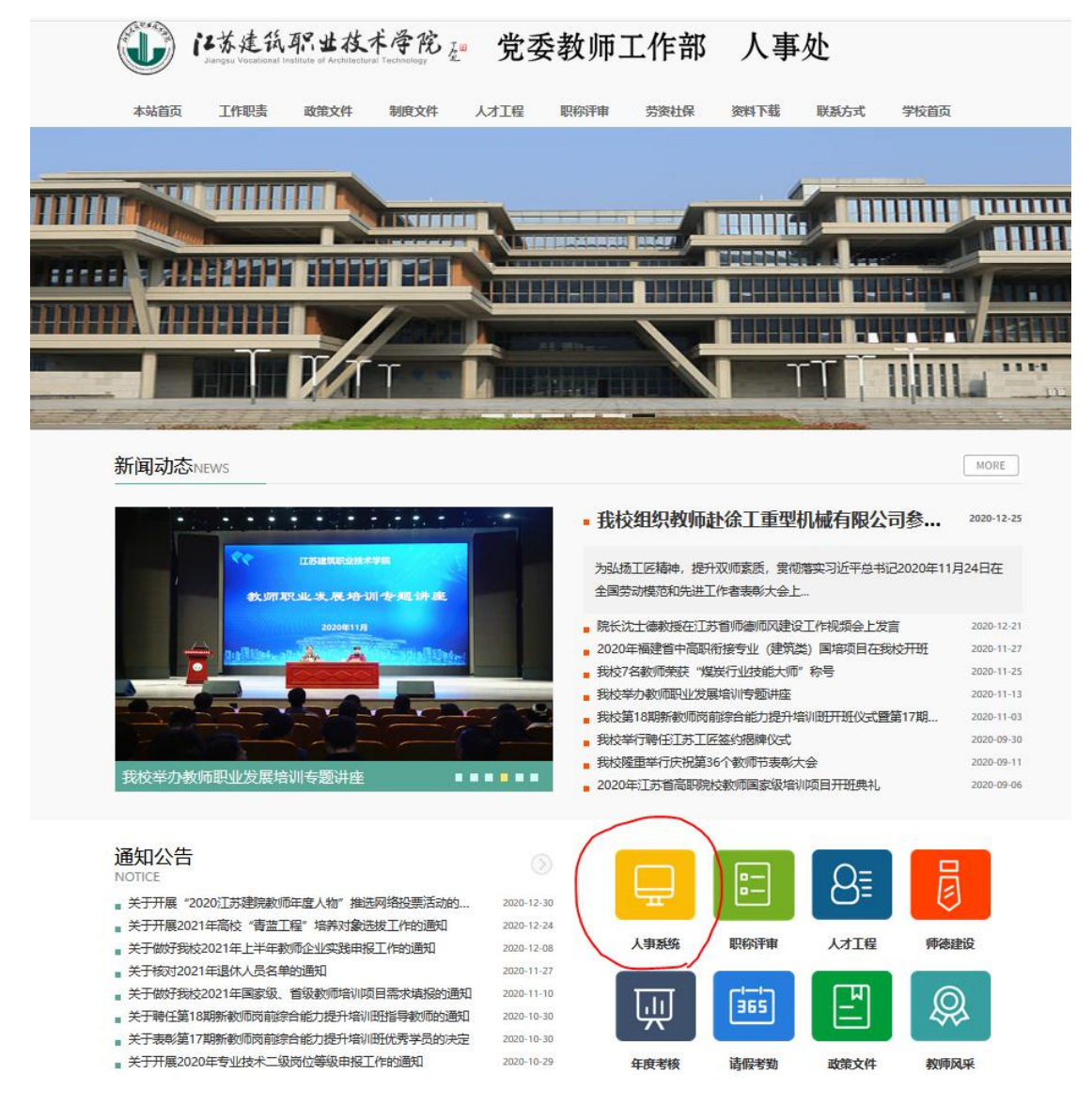

图 3

点击(事业单位年度考核)【图 4】,进入个人总结填写页面, 【图 5】,如需从 word 文档中复制个人总结填写至系统,需进行 Ctrl+V 快捷键操作。

| 1.45±4.8.2±4.44%     1.4 ± 1.2 ± 1.2 ± 1.2     1.4 ± 1.2 ± 1.2     1.4 ± 1.2     1.4 ± 1.2     1.4 ± 1.2     1.4 ± 1.2     1.4     1.4     1.4     1.4     1.4     1.4     1.4     1.4     1.4     1.4     1.4     1.4     1.4     1.4     1.4     1.4     1.4     1.4     1.4     1.4     1.4     1.4     1.4     1.4     1.4     1.4     1.4     1.4     1.4     1.4     1.4     1.4     1.4     1.4     1.4     1.4     1.4     1.4     1.4     1.4     1.4     1.4     1.4     1.4     1.4     1.4     1.4     1.4     1.4     1.4     1.4     1.4     1.4     1.4     1.4     1.4     1.4     1.4     1.4     1.4     1.4     1.4     1.4     1.4     1.4     1.4     1.4     1.4     1.4     1.4     1.4     1.4     1.4     1.4     1.4     1.4     1.4     1.4     1.4     1.4     1.4     1.4     1.4     1.4     1.4     1.4     1.4     1.4     1.4     1.4     1.4     1.4     1.4     1.4     1.4     1.4     1.4     1.4     1.4     1.4     1.4     1.4     1.4     1.4     1.4     1.4     1.4     1.4     1.4     1.4     1.4     1.4     1.4     1.4     1.4     1.4     1.4     1.4     1.4     1.4     1.4     1.4     1.4     1.4     1.4     1.4     1.4     1.4     1.4     1.4     1.4     1.4     1.4     1.4     1.4     1.4     1.4     1.4     1.4     1.4     1.4     1.4     1.4     1.4     1.4     1.4     1.4     1.4     1.4     1.4     1.4     1.4     1.4     1.4     1.4     1.4     1.4     1.4     1.4     1.4     1.4     1.4     1.4     1.4     1.4     1.4     1.4     1.4     1.4     1.4     1.4     1.4     1.4     1.4     1.4     1.4     1.4     1.4     1.4     1.4     1.4     1.4     1.4     1.4     1.4     1.4     1.4     1.4     1.4     1.4     1.4     1.4     1.4     1.4     1.4     1.4     1.4     1.4     1.4     1.4     1.4     1.4     1.4     1.4     1.4     1.4     1.4     1.4     1.4     1.4     1.4     1.4     1.4     1.4     1.4     1.4     1.4     1.4     1.4     1.4     1.4     1.4     1.4     1.4     1.4     1.4     1.4     1.4     1.4     1.4     1.4     1.4     1.4     1.4     1.4     1.4     1.4     1.4     1.4     1.4 |                                                                                                    | <b>北</b><br>组织机构 职工管理                                     | 2 1 1 1 1 1 1 1 1 1 1 1 1 1 1 1 1 1 1 1 |                                 |                      |
|----------------------------------------------------------------------------------------------------|----------------------------------------------------------------------------------------------------|-----------------------------------------------------------|-----------------------------------------|---------------------------------|----------------------|
| <u>出代別は</u>                                                                                                    | ÷                                                                                                    |                                                           |                                         |                                 |                      |
| <ul> <li>         ・・・・・・・・・・・・・・・・・・・・・・・・・・・・・</li></ul>                                                                                                    | 8.2000年<br>通<br>立工作人员年度考核型记录均型建共1人)                                                                                            | 由潮时间<br>2020-12-15 14-24                                  | 当前审批人                                   | 状态<br>终止                        |                      |
| ▲ 積整提示                                                                                                    |                                                                                                    | 图 4                                                       | 505 B                                   |                                 |                      |
| ★ 收藏 • □ 手机收藏                                                                                                    | 夹 360导航 360搜索 Microsoft 🕅 \                                                                                                    | Mindows L 江苏建筑职业 登录入口 - ミ 江苏1                             | 曾高校。 中国教师资本 用户登录                        | <ul> <li>高等职业校正 江苏省高</li> </ul> | 等于 首页 徐州市 江苏省人力学 登录页 |
| (**###################################                                                                                                    | č.                                                                                                    |                                                           | ancon:                                  |                                 |                      |
| <ul> <li>● 単位管理 保存/<br/>信信思刈底</li> <li>● 信息規定</li> <li>● 信息規定</li> <li>● 机和图</li> <li>■ 基础设置</li> </ul>                                                                                                    | 新班: ● 年、● 和、 回報: 近日 江苏省事业单位工作。 (2024) 单位入事处、党安敬师工作部 单位、事业、党工委教师工作部 生生、次正教师和工作部 生生、次正教师和工作部 生生、次正教师和工作部 生生、水大な 希応考核等級 希加考核不容率次回 | 人员年度考核登记表<br>★2.<br>文 出生年月<br>→ 共党页 文化程度<br>→ ○ 岗位名称<br>端 |                                         |                                 |                      |

图 5

个人总结填写完成后,点击上方【预览】,可导出 pdf 文档, 查看是否满足反正面打印要求,如行数较少无法满足打印要求, 可在系统中增加空行(回车)进行高度延申,详情见【图 6】

| 10.15         |    | 15.16  | *    | 建生年月 | 10000             |
|---------------|----|--------|------|------|-------------------|
| 托牌            | 汉族 | ALC:NW | 中共党员 | 文化初度 | 0.000             |
| 间的类别          |    | NICES. | 100  | 用印名电 | And in the second |
|               |    | */     | 品籍   |      | 0.000             |
| 1254555554544 |    |        |      |      |                   |
|               |    |        |      |      |                   |
|               |    |        |      |      |                   |
|               |    |        |      |      |                   |
|               |    |        |      |      |                   |
|               |    |        |      |      |                   |
|               |    |        |      |      |                   |
|               |    |        |      |      |                   |
|               |    |        |      |      |                   |
|               |    |        |      |      |                   |
|               |    |        |      |      |                   |
|               |    |        |      |      |                   |
|               |    |        |      |      |                   |
|               |    |        |      |      |                   |
|               |    |        |      |      |                   |
|               |    |        |      |      |                   |
|               |    |        |      |      |                   |
|               |    |        |      |      |                   |
|               |    |        |      |      |                   |
|               |    |        |      |      |                   |
|               |    |        |      |      |                   |
|               |    |        |      |      |                   |
|               |    |        |      |      |                   |
|               |    |        |      |      |                   |

| 用门具资人<br>伊斯建筑                                                                                                    | (長卒)                                                                   |               | л           | E                                       |
|----------------------------------------------------------------------------------------------------|------------------------------------------------------------------------|---------------|-------------|-----------------------------------------|
| 用行放音人<br>行協改定<br>(令相)                                                                                                    | 第6<br>(高卓)                                                             | *             | л           | н                                       |
| RETE 在人<br>(学協定文<br>学協定文)会<br>(小別)<br>申税定义                                                                                                    | 型市<br>(高中)<br>(高中)                                                     | *             | л           | 日日日日日日日日日日日日日日日日日日日日日日日日日日日日日日日日日日日日日日日 |
| #27年青人<br>作量意义<br>考報委員会<br>(小型)<br>参規査工<br>学校供責人                                                                                                    | 第4<br>(素中)<br>(素中)<br>(素中)<br>(素中)                                     | *             | л           | 10<br>(1)                               |
| #27.25.25.<br>作業意义<br>「小型」<br>今年素売与会<br>(小型)<br>申検査室<br>学校化会人<br>参先                                                                                                    | (高安)<br>(高安)<br>(高安)<br>(高安)<br>(高安)                                   | 4<br>14<br>14 | л<br>л      | 10<br>11                                |
| #UTERA人<br>作業産業<br>(小数型)<br>(小数型)<br>学校医身人<br>点定<br>(本人産業)                                                                                                    | 96<br>(AP)<br>86<br>(AP)<br>86<br>(AP)<br>86<br>(AP)<br>86<br>(AP)     | *             | л<br>л<br>л | 8<br>8                                  |
| WITERA           THERX           Statut           Statut           Statut           Statut           Statut           Statut           Alast           Alast           Alast | 第4<br>(点中)<br>第4<br>第4<br>第4<br>第4<br>第4<br>第4<br>第4<br>第4<br>第4<br>第4 | *             | л<br>л<br>л | 8<br>8                                  |

图 6

预览符合打印要求后,点击【报批】即完成个人总结的填写。

## 二、部门负责人系统录入考核结果

职工填写个人总结报批,部门负责人收到代办提醒后,点击 系统首页【代办任务】中的代办事项,进入考核结果维护界面, 详情见【图7】

| [1茶建筑架盘:     [1本建筑架盘:     [1本建筑架盘:     [1本世界世界)     [1本世界)     [1本年)     [1本年)     [1 + 1]     [1 + 1]     [1 + 1]     [1 + 1]     [1 + 1]     [1 + 1]     [1 + 1]     [1 + 1]     [1 + 1]     [1 + 1]     [1 + 1]     [1 + 1]     [1 + 1]     [1 + 1]     [1 + 1]     [1 + 1]     [1 + 1]     [1 + 1]     [1 + 1]     [1 + 1]     [1 + 1]     [1 + 1]     [1 + 1]     [1 + 1]     [1 + 1]     [1 + 1]     [1 + 1]     [1 + 1]     [1 + 1]     [1 + 1]     [1 + 1]     [1 + 1]     [1 + 1]     [1 + 1]     [1 + 1]     [1 + 1]     [1 + 1]     [1 + 1]     [1 + 1]     [1 + 1]     [1 + 1]     [1 + 1]     [1 + 1]     [1 + 1]     [1 + 1]     [1 + 1]     [1 + 1]     [1 + 1]     [1 + 1]     [1 + 1]     [ | 枝术骨筋<br>鼻 系 统                                            |           | RISH | 人员潮配 | <mark>新</mark><br>版表管理 | 自助服务 | <mark>0</mark><br>系统管理 |
|----------------------------------------------------------------------------------------------------|----------------------------------------------------------|-----------|------|------|------------------------|------|------------------------|
| 1990 AN 1992                                                                                                    | 工作桌面                                                     |           |      |      |                        |      |                        |
| 📔 单位管理                                                                                                    |                                                          |           |      |      |                        |      |                        |
| ▶ 信息浏览                                                                                                    | 自信思维护                                                    |           |      |      |                        |      |                        |
| 🗋 信息维护                                                                                                    |                                                          |           |      |      |                        |      |                        |
| 🗋 机构图                                                                                                    | 11 服务大厅                                                  |           |      |      |                        |      |                        |
| 基础设置                                                                                                    | 年度考核                                                     |           |      |      |                        |      |                        |
|                                                                                                    | <ul> <li>● ● ● ● ● ● ● ● ● ● ● ● ● ● ● ● ● ● ●</li></ul> |           |      |      |                        |      |                        |
|                                                                                                    | 江苏省事业单位工作人员年度考核登记来(刘匠蟾、苗翮则、铁艳秋、韩                         | 肖红共7人)_报批 |      |      |                        |      | 2020-12-28 09:45       |
|                                                                                                    | ▲ 预需错示                                                   |           |      |      | 7101 <b>3</b>          | ■公告栏 |                        |
|                                                                                                    | ○ 本月过生日的职工(计88人)                                         |           |      |      |                        |      |                        |
|                                                                                                    | <ul> <li>今天过生日的职工(计6人)</li> </ul>                        |           |      |      |                        |      |                        |
|                                                                                                    | 0 60天内即将退休的职工 (计6人)                                      |           |      |      |                        |      |                        |
|                                                                                                    | ○ 年度内退休的职工(计3人)                                          |           |      |      |                        |      |                        |
|                                                                                                    | 0.未来一年内退休的职工(计15人)                                       |           |      |      |                        |      |                        |

图 7

可在左侧切换职工,在绩效考核等级中选择等级,如参加考 核不定等次,需选择原因,详情见【图8】

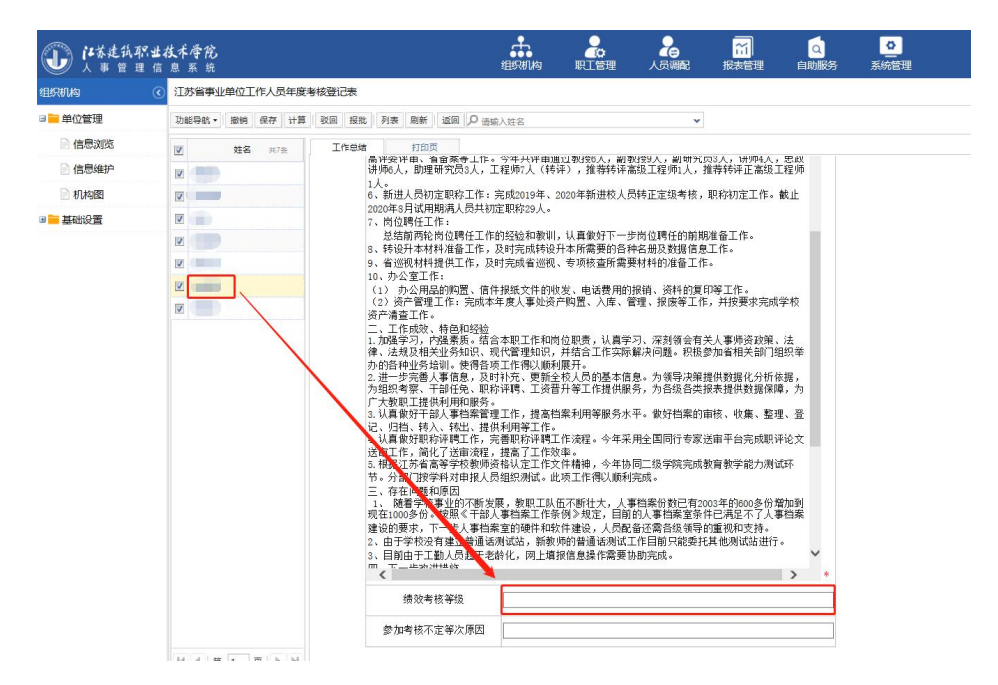

图 8

可点击【列表】切换至名册模式,在绩效考核等级中选择等级,如参加考核不定等次,需选择原因,详情见【图9】、【图10】,填写完成后点击【报批】

| 目织机构 ③ | 江苏省事     | 江苏省事业单位工作人员年度考核登记表 |     |    |                                                                                                    |                                      |                                                      |                                                                                                  |                                                               |                                                                                                    |                                                                                                    |                                                                                                    |                                                                                                    |                                      |  |  |
|--------|----------|--------------------|-----|----|----------------------------------------------------------------------------------------------------|--------------------------------------|------------------------------------------------------|--------------------------------------------------------------------------------------------------|---------------------------------------------------------------|----------------------------------------------------------------------------------------------------|----------------------------------------------------------------------------------------------------|----------------------------------------------------------------------------------------------------|----------------------------------------------------------------------------------------------------|--------------------------------------|--|--|
| ■ 单位管理 | 功能导航。    | 计算                 | 驳回  | 报批 | 列表剧                                                                                                    | 新返                                   | 0                                                    | 输入姓名                                                                                             |                                                               |                                                                                                    |                                                                                                    |                                                                                                    |                                                                                                    |                                      |  |  |
| 📄 信息浏览 | 1        | 姓名                 | 共7: | *  | 工作                                                                                                    | 总结                                   | ħ                                                    | 的页                                                                                               |                                                               |                                                                                                    |                                                                                                    |                                                                                                    |                                                                                                    |                                      |  |  |
| 信息维护   | Z        |                    |     |    |                                                                                                    | in in                                | 新评会评审<br>拼师6人,目                                      | 、 有                                                                                              | 莱寺工作<br>1员3人,                                                 | 。今年共评审<br>工程师7人(年                                                                                                    | 豊 <u>以</u> 取1956人,首<br> 评),推荐转词                                                                                                    | ] 教授9人,副研究<br>[高级工程师1人,                                                                                                    | 贝3人,讲师4人,<br>推荐转评正高级工                                                                                                    | 思政<br>程师                             |  |  |
| 1 机构图  |          |                    |     |    |                                                                                                    | 1                                    | 人。<br>、新进人员                                          | 同初定期                                                                                             | 职称工作                                                          | :完成2019年、                                                                                                    | 2020年新进校人                                                                                                    | 员转正定级考核,                                                                                                    | 职称初定工作。                                                                                                    | 此上                                   |  |  |
| 基础设置   |          |                    |     |    |                                                                                                    | 2                                    | 020年8月1<br>、岗位聘任                                     | 式用期涑<br>壬工作:                                                                                     | 认员共                                                           | 切定职称29人。                                                                                                    |                                                                                                    |                                                                                                    |                                                                                                    |                                      |  |  |
|        | 1        |                    |     |    | <ul> <li>1.54高两轮的位势任工作的运经侦察训,以重要好下一步的位所任的前期场备工作。</li> <li>6、转达十古村和基督工作,因为专款的优势上诉费要的特殊名型及其地合理工作。</li> <li>9、盆迴巡找村提供工作,及时完成省巡视、等项核查所需要材料的准备工作。</li> <li>10、办公室工作:</li> <li>11、办公署起的项信,信件报纸文件的收发、电话器用的报情、资料的复印等工作。</li> <li>(2)发行管理工作;完成本年度人事业资产构置、入库、管理、报告等工作;并按要求完成学校<br/>资产清查工作;</li> </ul> |                                      |                                                      |                                                                                                  |                                                               |                                                                                                    |                                                                                                    |                                                                                                    |                                                                                                    |                                      |  |  |
|        | <b>V</b> |                    |     |    |                                                                                                    |                                      |                                                      |                                                                                                  |                                                               |                                                                                                    |                                                                                                    |                                                                                                    |                                                                                                    |                                      |  |  |
|        |          |                    |     |    |                                                                                                    |                                      |                                                      |                                                                                                  |                                                               |                                                                                                    |                                                                                                    |                                                                                                    |                                                                                                    |                                      |  |  |
|        |          |                    |     |    |                                                                                                    |                                      |                                                      |                                                                                                  |                                                               |                                                                                                    |                                                                                                    |                                                                                                    |                                                                                                    |                                      |  |  |
|        |          |                    |     |    |                                                                                                    | 1名 非 2 デ 厂 3 社 4 光 5 吉 三 - 邦 歿 2 3 m | 加大的、进行、利用、利用、加大的、加大的、加大的、加大的、加大的、加大的、加大的、加大的、加大的、加大的 | ,相务善、提干转职简省按题款份,交下37 文学为"大学"的大学,是干转职简省按题款份,交下37 文学和专家,没工业并有的"大学"的"大学",这个学校,我们的"大学",这个学校,我们的"大学"。 | 紫务。信任用事转聘送学对因的照步让员。此我的人们的一个人们的一个人们的一个人们的一个人们的一个人们的一个人们的一个人们的一 | 含本代當環視知<br>项功工作和:<br>如项工作充、现立<br>理供利種那約<br>完, 提名<br>一個<br>一個<br>一個<br>一個<br>一個<br>一個<br>一個<br>一個<br>一個<br>一個<br>一個<br>一個<br>一個 | 岗位职责,认真,<br>利展方品<br>之和<br>利度符合<br>全<br>雪<br>力<br>工<br>工<br>基<br>理<br>和<br>利<br>罪<br>電<br>分<br>年<br>元<br>で<br>漆<br>本<br>伟<br>満<br>程<br>。 | 学习、深刻貌。我<br>家鮮次内類感。导致微<br>家長、<br>大平、<br>東日子<br>本平、<br>中全<br>国<br>一<br>気<br>学<br>学<br>、<br>、<br>、<br>物<br>行<br>の<br>、<br>物<br>行<br>数<br>、<br>水<br>、<br>、<br>、<br>、<br>、<br>、<br>、<br>、<br>、<br>、<br>、<br>、<br>、 | 关人事师资政联,<br>如省相关部门组<br>提供教媒化分析依<br>情报表 收集, 整理<br>送审 平台完成职评<br>教育 教学能力测试<br>003年約000多份署<br>的重视和支持。<br>有重视和支持。<br>行其他测试站进行。 | 法親親, 、 论 环 加利無 、 、 论 环 加利無 、 、 、 论 环 |  |  |
|        |          |                    |     |    |                                                                                                    |                                      | 5 M S                                                | ~ - 1% 3                                                                                         | r -4%                                                         |                                                                                                    |                                                                                                    |                                                                                                    |                                                                                                    |                                      |  |  |
|        |          |                    |     |    |                                                                                                    |                                      | 參加考核                                                 | 家不定等                                                                                             | 次原因                                                           |                                                                                                    |                                                                                                    |                                                                                                    |                                                                                                    |                                      |  |  |

图 9

| RUNA   |    | 历日                                               | 事业单位工  | 作人员年間 | 同考核登记表   |   |           |    |      |      |        |        |                |                     |                |                   |  |  |
|--------|----|--------------------------------------------------|--------|-------|----------|---|-----------|----|------|------|--------|--------|----------------|---------------------|----------------|-------------------|--|--|
| 单位管理   | 72 | 2016年9年 - 1899 保存 计算 我国 最近 → 水 陶餅 道岡 戶 1800 入158 |        |       |          |   |           |    |      |      |        |        |                |                     |                |                   |  |  |
| 2 信息浏览 | 12 | 5                                                | 单位名称   | 姓     | 考核时间[拟]。 | 1 | 1月 档案出生年月 | R# | 政治開祝 | 文化程度 | 岗位英则   | 岗位等级变量 | 管理职务名称<br>(计算) | 工作总结[权]。            | 語效考核等级<br>[90] | ●加考核不应等<br>次原因[以] |  |  |
| 信息维护   | 2  |                                                  | 事处、党委… | -     | 2020     | 興 | 12        | 汉族 | 中共党员 | 花生毕业 | 专业技术岗位 | -      | -              | 一、工作任务              |                |                   |  |  |
| 🖹 机构图  |    |                                                  | 事处、党委  |       | 2020     | 男 | 5         | 汉族 | 中共党员 | 料準业  | 管理岗位   | 10000  | 100            | 一、工作任务<br>1、人事相案管理  |                |                   |  |  |
| 基础设置   | 12 |                                                  | 事处、党委  | 10    | 2020     | 女 | 1         | 汉族 | 中共党员 | 科学业  | 管理岗位   | -      | 101            | 一、工作任务<br>1、人事档案管理  |                | 1                 |  |  |
|        | 19 | 1                                                | 事处、党委… | -     | 2020     | 女 | 1         | 汉族 | 中共党员 | 科学业  | 其信专业技术 | -      | -              | 一、工作任务<br>1. 人事相案管理 | •              |                   |  |  |
|        | 2  | 1                                                | 事处、党委  |       | 2020     | 网 | 80        | 汉族 | 中共党员 | 院生学业 | 专业技术岗位 |        | No.            | 一、工作任务<br>1、人事指案管理  | 11 优秀          |                   |  |  |
|        | 12 | 1                                                | 事处、党委  | -     | 2020     | 女 | 01        | 汉族 | 中共党员 | 院生学业 | 其他专业技术 | -      |                | 一、工作任务<br>1、人事档案管理  | 合格             |                   |  |  |
|        | 12 | E A                                              | 事处、党委  |       | 2020     | 女 | JB        | 汉族 | 中共党员 | 院生毕业 | 专业技术岗位 | -      |                | 一、工作任务<br>1、人事相案管理  | 1 基本合格         |                   |  |  |
|        |    |                                                  |        |       |          |   |           |    |      |      |        |        |                |                     | 1 不合格          |                   |  |  |
|        |    |                                                  |        |       |          |   |           |    |      |      |        |        |                |                     | 1 未定等次         |                   |  |  |

图 10

## 三、年度考核登记表导出打印

部门负责人录入考核等级后,二级学院职工考核表推送至各 学院人事联络员进行批量打印完成线下签字盖章,其余部门推送 至本人完成线下签字盖章,打印后点击【报批】,完成年度考核 线上流程。